# HƯỚNG DẪN CẤU HÌNH RUCKUS SMARTZONE

## 1) Đăng ký AP vào controller

Login vào console AP thực hiện lệnh set scg ip ip\_of\_controller

2) Tạo Group AP(Zone)

| COMMSCOPE"<br>RUCKUS <sup>®</sup> Virtual Smartz | Cone High Scale                       | Create Group                                                                                                    |
|--------------------------------------------------|---------------------------------------|----------------------------------------------------------------------------------------------------|
| Dashboard                                        | Access Points (2)                     | * Name: Group_AP Description:<br>Type: O Domain @ Zone                                                               |
| System ►                                         | + 🖉 🔁 🗙 More 🗸 📿                      | Parent Group. VNI I                                                                                                  |
| Access Points V                                  | - D System 1<br>+ D Test              | Configuration                                                                                                    |
| Access Points                                    | - D VNTT 1<br>+ Z BinhDuong           | General Options                                                                                                    |
| Monitoring APs                                   | + Z TonDucThang 1<br>+ Z Staging Zone | ▲ AP Firmware: 5.2.2.0.301 ▼                                                                                         |
| Switches                                         |                                       | Country Code: Viet Nam                                                                                               |
| Wireless LANs                                    |                                       | To ensure that this zone is using an authorized radio channel, select the correct country code for your<br>location. |
| Clients ►                                        |                                       | Location: (example: Ruckus HQ)                                                                                       |
| Firewall                                         | General Configuration Heal            |                                                                                                    |

#### 3) Tạo Template

| COMMSCOPE"<br>RUCKUS <sup>®</sup> Virtual Smart | Zone High Scale |                |                              |                    | vszcluste<br>2021-05-26 08 | er<br>3:18:09 <i>8</i> d | efault 🔻 🤇    | admin          |
|-------------------------------------------------|-----------------|----------------|------------------------------|--------------------|----------------------------|--------------------------|---------------|----------------|
| <br>Dashboard                                   | Zone Templates  | WLAN Templates |                              |                    |                            |                          |               |                |
| System 🔻                                        |                 |                | + Create 🖉 Configure 🖉 Clone | 🛱 Delete ✔ Apply 👔 | Export Template            | 1 Import search          | ı table       | Q 🔳            |
| General Settings                                | D System        |                | Name 🔺                       | Manage By          | Description AP F           | Firmware Version         | AP IP Mode La | st Modified By |
|                                                 |                 |                | Zone_Template                | System             | N/A 5.2.                   | 2.0.301                  | IPv4 ad       | Imin           |
| AP Settings                                     |                 |                |                              |                    |                            |                          | 1 records     | « 1 »          |
| Switch Settings                                 |                 |                |                              |                    |                            |                          |               |                |
| Cluster                                         |                 |                |                              |                    |                            |                          |               |                |
| Maps                                            |                 |                |                              |                    |                            |                          |               |                |
| Certificates                                    |                 |                |                              |                    |                            |                          |               |                |
| Templates                                       |                 |                |                              |                    |                            |                          |               |                |

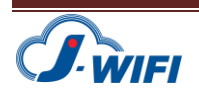

Edit Zone Template: Zone\_Template

| General Options                                                   | ▼                                                                                                    |
|-------------------------------------------------------------------|----------------------------------------------------------------------------------------------------|
| * Zone Name:                                                      | Zone_Template                                                                                                    |
| Description:                                                      |                                                                                                    |
| * AP Firmware:                                                    | 5.2.2.0.301                                                                                                    |
| Country Code:                                                     | Viet Nam 🔻                                                                                                    |
|                                                                   | Different countries have different regulations on the usage of radio channels.<br>To ensure that this zone is using an authorized radio channel, select the correct country code for your |
|                                                                   | location.                                                                                                    |
| Location:                                                         | location. (example: Ruckus HQ)                                                                                                    |
| Location:                                                         | location. (example: Ruckus HQ) (example: 350 W Java Dr, Sunnyvale, CA, USA)                                                                                                    |
| Location:<br>Location Additional Information:<br>GPS Coordinates: | location. (example: Ruckus HQ) (example: 350 W Java Dr, Sunnyvale, CA, USA) Latitude: Longitude: (example: 37.411272, -122.019616)                                                        |
| Location:<br>Location Additional Information:<br>GPS Coordinates: | location. (example: Ruckus HQ) (example: 350 W Java Dr, Sunnyvale, CA, USA) Latitude: Longitude: (example: 37.411272, -122.019616) Altitude: (meters ▼                                    |

OK Cancel

# 4) Cấu hình SSID

| Zone Configuration  | AP Group   | Monitoring AP Gro | up WL | AN      | Hotspots & Portals | Access Control | Authentication & A | ccounting    | Bonjour   | Tunnels & | Pc > |
|---------------------|------------|-------------------|-------|---------|--------------------|----------------|--------------------|--------------|-----------|-----------|------|
| WLAN                |            |                   |       |         |                    |                |                    |              |           | V         | r    |
| 🕇 Create 🔗 Configur | re 🔁 Clone | e 🛍 Delete 🛛 Mor  | e ▼   |         |                    |                |                    | search table |           | Q 2 4     | ¢    |
| Name 🔺              |            | SSID              | MVN   | IO aco  | ount               | Auth Method    | Encryption Method  | Descriptio   | n         |           |      |
| Ruckus Member       |            | Ruckus Member     | Adm   | inistra | ation Domain       | MAC            | NONE               | N/A          |           |           |      |
| Ruckus              |            | Ruckus            | Adm   | inistra | ation Domain       | MAC            | NONE               | N/A          |           |           |      |
|                     |            |                   |       |         |                    |                |                    |              | 2 records | « 1 »     | ,    |
| WLAN Group          |            |                   |       |         |                    |                |                    |              |           |           | r    |
|                     | Y          |                   |       |         |                    |                |                    |              |           |           | _    |

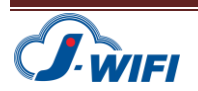

×

| General Options                                                                                                    |                                                                                                    |                                                                         |
|----------------------------------------------------------------------------------------------------|----------------------------------------------------------------------------------------------------|-------------------------------------------------------------------------|
| * Name:                                                                                                    | Ruckus                                                                                                    |                                                                         |
| * SSID:                                                                                                    | Ruckus                                                                                                    |                                                                         |
| Description:                                                                                                    |                                                                                                    |                                                                         |
| * WLAN Group:                                                                                                    | default 🔹                                                                                                    |                                                                         |
| Authentication Options                                                                                                    | ŝ                                                                                                    |                                                                         |
| * Authentication Type:                                                                                                    | Standard usage (For most regular Hotspot (WISPr) Guest Access Web Authentication wireless networks)                                                                                                    |                                                                         |
|                                                                                                    | O Hotspot 2.0 Access O Hotspot 2.0 Onboarding O WeChat                                                                                                    |                                                                         |
| * Method:                                                                                                    | ○ Open ○ 802.1X EAP ④ MAC Address○ 802.1X EAP & MAC                                                                                                    |                                                                         |
| MAC Authentication:                                                                                                    | O off Use user-defined text as authentication password (default is device MAC address):                                                                                                    |                                                                         |
|                                                                                                    |                                                                                                    |                                                                         |
| * MAC Address Format:                                                                                                    | aabbccddeeff                                                                                                    | Cancel                                                                  |
| * MAC Address Format:                                                                                                    | aabbccddeeff                                                                                                    | Cancel                                                                  |
| * MAC Address Format:                                                                                                    | Aabbooddeeff                                                                                                    | Cancel                                                                  |
| * MAC Address Format:<br>* Method: Wethod: Wethod:                                                                                                    | Aabbooddeeff                                                                                                    | Cancel                                                                  |
| * MAC Address Format:<br>* Method: Wethod: Wetho | aabbccddeeff       •         OK         /PA2                                                                                                    | Cancel                                                                  |
| * MAC Address Format:<br>* Method: () W<br>Data Plane Options<br>[?] Access Network: (                                                                                                    | aabbccddeeff       •         OK         /PA2                                                                                                    | Cancel                                                                  |
| * MAC Address Format:<br>* Method: () W<br>Data Plane Options<br>[?] Access Network: (<br>Notspot Portal                                                                                                    | aabbccddeeff       •         OK         /PA2 () WPA3 () WPA2/WPA3-Mixed () OWE () WPA-Mixed () WEP-64 (40 bits) () WEP-128 (104 bits) (•) None         Image: Tunnel WLAN traffic through Ruckus GRE                                                                                                    | Cancel<br>•<br>•                                                        |
| * MAC Address Format:<br>* Method: W<br>Wata Plane Options<br>[?] Access Network: (<br>Notspot Portal<br>* Hotspot (WISPr) Portal:                                                                                                    | aabbccddeeff       •         OK         /PA2                                                                                                    | Cancel<br>,<br>,<br>,<br>,<br>,<br>,<br>,<br>,<br>,<br>,<br>,<br>,<br>, |
| * MAC Address Format:<br>* Method: () W<br>Data Plane Options<br>[?] Access Network: (<br>Notspot Portal<br>* Hotspot (WISPr) Portal:<br>Bypass CNA: (                                                                                                    | aabbccddeeff       •         OK         /PA2                                                                                                    | Cancel                                                                  |
| * MAC Address Format:<br>* Method: () W<br>Data Plane Options<br>[?] Access Network: (<br>Notspot Portal<br>* Hotspot (WISPr) Portal:<br>Bypass CNA: (<br>* [?] Authentication Service: (                                                                                                    | aabbccddeeff     OK   (PA2 WPA3 WPA2/WPA3-Mixed OWE WPA-Mixed WEP-64 (40 bits) WEP-128 (104 bits) In None   Image: State of the state of the state of the | Cancel                                                                  |
| * MAC Address Format:<br>* Method: W<br>Wata Plane Options<br>[?] Access Network: (<br>Notspot Portal<br>* Hotspot (WISPr) Portal:<br>Bypass CNA: (<br>* [?] Authentication Service: (<br>Accounting Service: (                                                                                                    | aabbccddeeff     OK        (PA2 WPA3 WPA2/WPA3-Mixed OWE WPA-Mixed WEP-64 (40 bits) WEP-128 (104 bits)       (PA2 WPA3 WPA2/WPA3-Mixed OWE WPA-Mixed WEP-64 (40 bits) WEP-128 (104 bits)       (PA2 WPA3 WPA2/WPA3-Mixed OWE WPA-Mixed WEP-64 (40 bits) WEP-128 (104 bits)       (PA2 WPA3 WPA2/WPA3-Mixed OWE WPA-Mixed WEP-64 (40 bits) WEP-128 (104 bits)       (PA2 WPA3 WPA2/WPA3-Mixed OWE WPA-Mixed WEP-64 (40 bits) OWE-128 (104 bits)       (PA2 WPA3 WPA2/WPA3-Mixed OWE WPA-Mixed WEP-64 (40 bits) OWE-128 (104 bits)       (PA2 WPA3 WPA2/WPA3-Mixed OWE OWE OWE OWE OWE OWE OWE OWE OWE OWE                                                                                                    | Cancel                                                                  |

5) Cấu hình link Splashpage

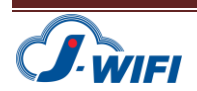

Edit Hotspot Portal: Ruckus\_Hotspot

| * Portal Name:               | Ruckus_Hotspot                                                                                                   |  |
|------------------------------|----------------------------------------------------------------------------------------------------|--|
| Portal Description:          |                                                                                                    |  |
| _                            |                                                                                                    |  |
| Redirection                  |                                                                                                    |  |
| Smart Client Support         | Nana O Enable O Galu Smart Allaund                                                                               |  |
| smart client support         | When the state of the state client allowed                                                                       |  |
| Logon URL                    | 🔿 Internal 🔘 External                                                                                            |  |
| Redirect unauthenticated use | r: * Primary: http://sp.jwifi.vn/ruckus                                                                          |  |
|                              | Secondary:                                                                                                    |  |
| * Redirected MAC Format      |                                                                                                    |  |
| Redirected may romat         | PRIDECUDIELIT                                                                                                    |  |
| Start Page                   | After user is authenticated,<br>Redirect to the LIRI that user intends to visit. Redirect to the following LIRI: |  |
|                              |                                                                                                    |  |

Redirected unauthenticated user : http://sp.jwifi.vn/ruckus

# 6) Cấu hình Walled garden

| ocation Informatio | n                                                                  | $\blacksquare$ |
|--------------------|--------------------------------------------------------------------|----------------|
| Location           | ID: (example: isocc=us,cc=1,ac=408,network=ACMEWISP_NewarkAirport) |                |
| Location Na        | me: (example: ACMEWISP,Gate_14_Terminal_C_of_Newark_Airport)       |                |
| Valled Garden      |                                                                    |                |
| Walled Garden      | * Walled Garden Entry 🖉 🕂 Add Import CSV 🔻 🗶 Cancel 🏦 Delete       |                |
|                    | Walled Garden Entry 🔺                                              |                |
|                    | *.jwifi.vn                                                         |                |
|                    | *.momo.vn                                                          |                |
|                    | *.zalopay.vn                                                       |                |
|                    | ebanking.dongabank.com.vn                                          |                |
|                    | payment.napas.com.vn                                               |                |
|                    | vietcombank.com.vn                                                 |                |
|                    | 6 records ~ 1 v                                                    |                |

Thêm vào danh sách Walled garden

\*.jwifi.vn

\*.zalopay.vn

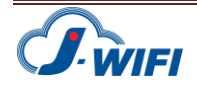

×

Tài liệu cấu hình Ruckus Smartzone – Ver 1.1

- sbgateway.zalopay.vn
- gateway.zalopay.vn
- \*.zalopay.com.vn
- \*.momo.vn
- ebanking.dongabank.com.vn
- vietcombank.com.vn
- payment.napas.com.vn
- www.google-analytics.l.google.com
- www.google-analytics.com
- google-analytics.com
- tagmanager.google.com
- www.googletagmanager.com
- www-googletagmanager.l.google.com
- www3.l.google.com
- \*.facebook.com
- \*.facebook.net
- \*.userreport.com
- \*.fbcdn.net
- scontent.fsgn2-4.fna.fbcdn.net
- \*.akamaihd.net

## 7) Cấu hình Radius

| Zone Configuration | AP Group    | Monitoring AP Group | WLAN        | Hotspots & Portals | Access | Control    | Authenticat | ion & Accounting | Bonjour   | Tunn | iels     |
|--------------------|-------------|---------------------|-------------|--------------------|--------|------------|-------------|------------------|-----------|------|----------|
| Non-Proxy (AP Aut) | ure 🖓 Clone | 🖉 Test AAA 📋 De     | elete       |                    |        |            |             | search table     | Q         | C    | ▼<br>  ≮ |
| Name 🔺             | Ту          | pe                  | Description |                    |        | Last Modif | ied On      | Last Modified By |           |      |          |
| Ruckus_Radius      | RA          | DIUS                | testing123  |                    |        | 2021/05/2  | 4 15:18:54  | admin            |           |      |          |
|                    |             |                     |             |                    |        |            |             |                  | 1 records | « 1  | >>       |
|                    |             |                     |             |                    |        |            |             |                  |           |      |          |

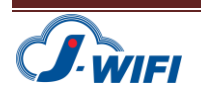

Edit Zone AAA Server: Ruckus\_Radius

| RADIUS Active Directory LDAP |   |
|------------------------------|---|
| ON Enable Secondary Server   |   |
|                              |   |
| 45.118.139.111               |   |
| 1812                         |   |
|                              |   |
|                              |   |
|                              | ▼ |
| 45.118.139.112               |   |
| 1812                         |   |
|                              |   |
|                              |   |

ОК

#### Primary Server :

Host: 45.118.139.111 Port 1812 Shared Secrect: testing123

#### Secondary Server :

Host: 45.118.139.112 Port 1812 Shared Secrect: testing123

| Zone Configuration | AP Group    | Monitoring AP Group | WLAN | Hotspots & Portals | Access Control | Authentication & Accounting | Bonjour | Tunnels & I       |
|--------------------|-------------|---------------------|------|--------------------|----------------|-----------------------------|---------|-------------------|
| Guest Access       |             |                     |      |                    |                |                             |         | $\mathbf{\nabla}$ |
| 🕇 Create 🖉 Config  | ure 🗗 Clone | Delete              |      |                    |                | search table                | (       | Q 🖸 🗘             |
| Name 🔺             |             | Description         |      |                    |                |                             |         |                   |
|                    |             |                     |      |                    |                |                             |         |                   |
|                    |             |                     |      |                    |                |                             | No data | « 1 »             |
| Hotspot (WISPr)    |             |                     |      |                    |                |                             |         | $\blacksquare$    |
| 🕇 Create 🖉 Config  | ure 🗗 Clone | Delete              |      |                    |                | search table                | (       | Q 2 0             |
| Name 🔺             |             | Description         |      |                    |                |                             |         |                   |
| Dualaus Hatasat    |             | N/A                 |      |                    |                |                             |         |                   |
| Ruckus_Hotspot     |             |                     |      |                    |                |                             |         |                   |

# 8) Import Zone template vào Group

Trong phần Access Point chọn Zone vào More chọn Import Zone Template

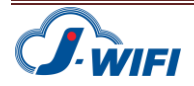

Cancel

×

| NSCOPE"<br>CKUS <sup>®</sup> Virtual S | martZo | one High Scale |                       |        |         |           |       |              |                 |               |        | :10 8    | default | <b>•</b> • | dmin (        | 9 |
|----------------------------------------|--------|----------------|-----------------------|--------|---------|-----------|-------|--------------|-----------------|---------------|--------|----------|---------|------------|---------------|---|
| nboard                                 | =      | Acces          | s Points              |        |         |           |       |              |                 |               |        |          | Group   |            |               |   |
| em                                     |        | + 🖉 🔁          | 🗶 More 🗸              | 2 <    |         | figure    | Move  | 🛱 Delete     | More 🔻          |               |        | search t | able    | Q 2        | ; <b>*</b> \$ | F |
| ess Points                             | •      | – D Sys<br>+ D | tem 🚺<br>Test         |        |         | dd<br>38: | Impo  | ort Z        | one Ten         | nplate        |        | ×        | ) Clie  |            |               |   |
| ccess Points                           |        | - D<br>+       | VNTT 1<br>Z BinhDuong |        |         |           | • 9   | Select a Zor | e template: Zor | ne_Template 🔻 | •      |          |         |            |               |   |
| Ionitoring APs                         |        |                | Z TonDucThang         |        |         |           |       |              |                 |               |        |          |         |            |               |   |
| ches                                   |        | + Z            | Staging Zone          |        |         |           |       |              |                 | ОК            | Cancel | l        |         |            |               |   |
| less LANs                              |        |                |                       |        |         | -         |       |              |                 |               |        |          |         |            |               |   |
| nts                                    |        |                |                       |        |         |           |       |              |                 |               |        |          |         |            |               |   |
| wall                                   | •      |                |                       |        |         |           |       |              |                 |               |        |          |         |            |               |   |
| i                                      |        | General        | Configuration         | Health | Traffic | Alarm     | Event | Clients      | Wired Clients   | GPS Location  |        |          |         |            |               |   |
| nces & Profiles                        |        |                |                       |        |         |           |       |              |                 |               |        |          |         |            |               |   |

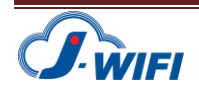